## Selecting Source

1. Power on the Reflex

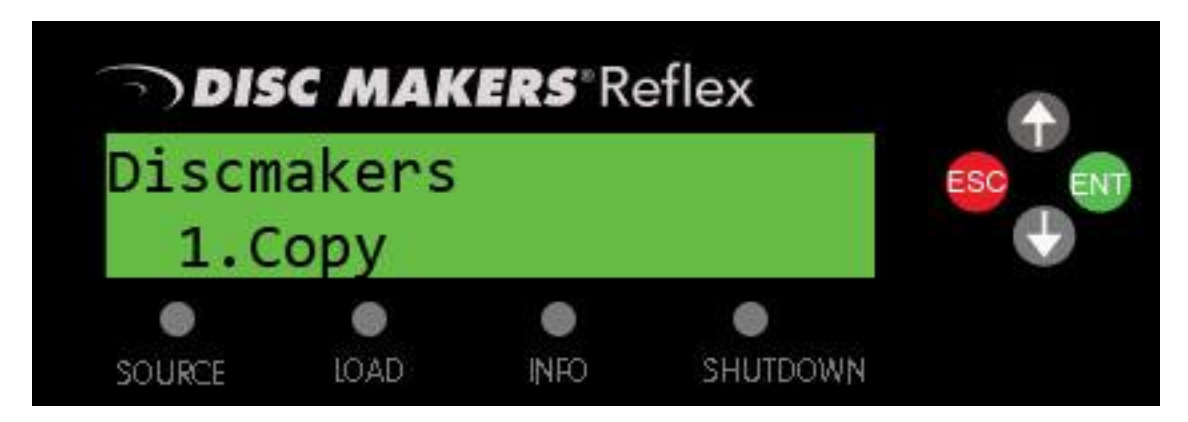

2. Press the button marked source under the LCD display. You will see a screen with your current source drive displayed. Choose Drive 1 for Disc to Disc copying and Hard drive

for Hard drive to disc copying. Press enter with the correct screen displayed

Disc to Disc

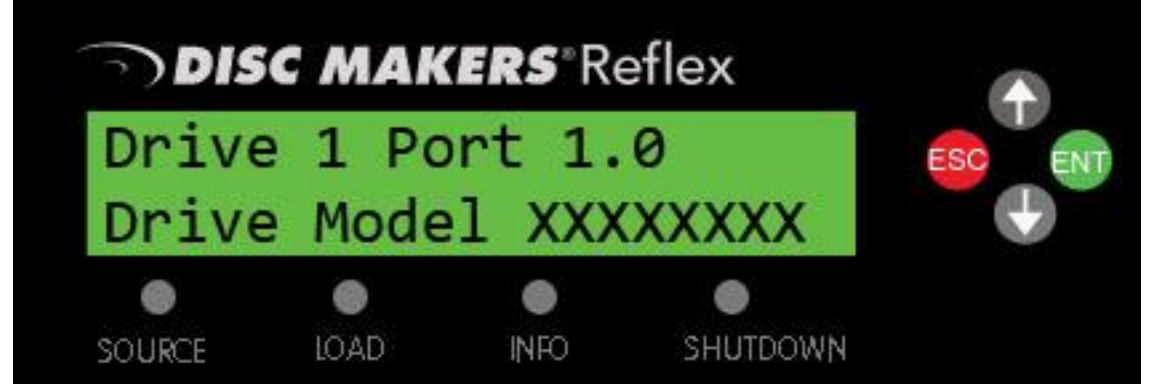

## Hard Drive to Disc

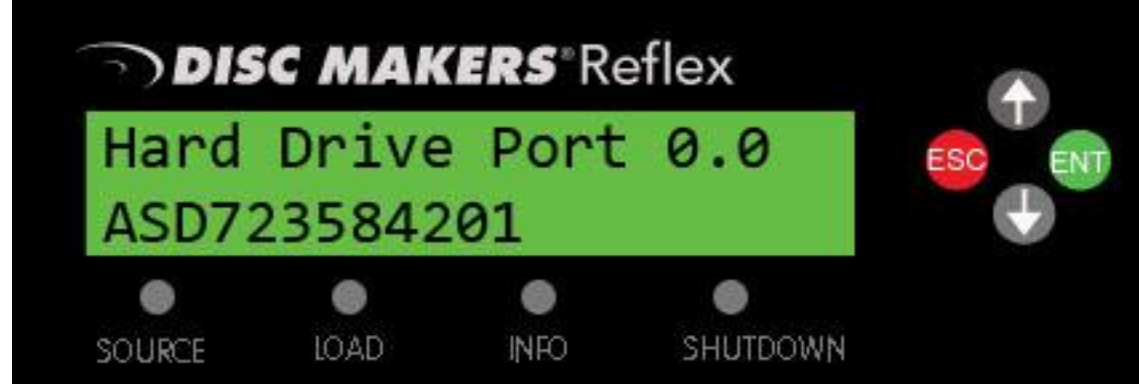

3. The regular copy screen will now be displayed and you are ready to make copies.

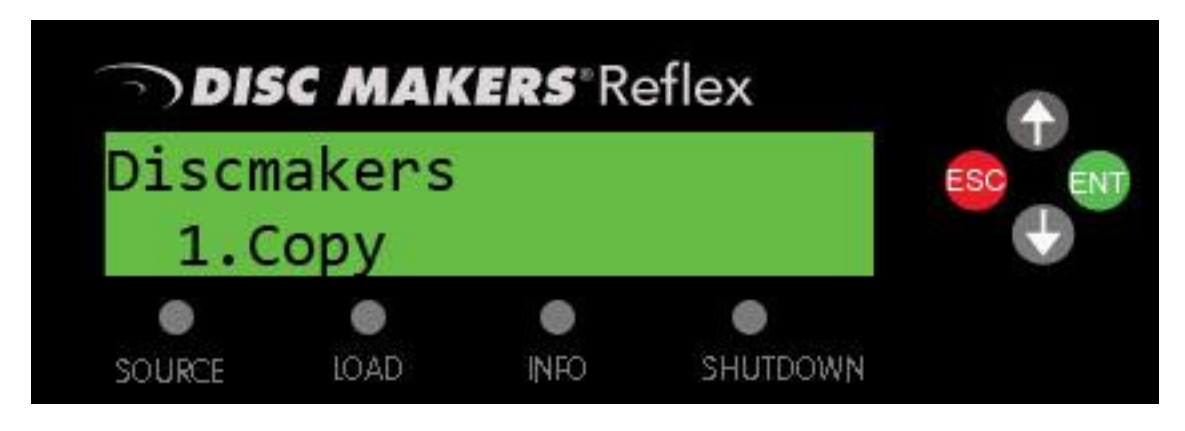